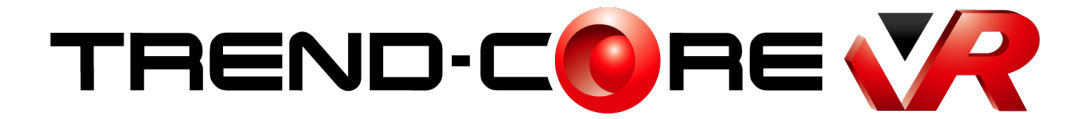

## 新機能 (2019年9月)

**TREND-CORE VR (2019年9月)の** 新機能をご紹介しています。

※解説内容がオプションプログラムの説明である 場合があります。ご了承ください。

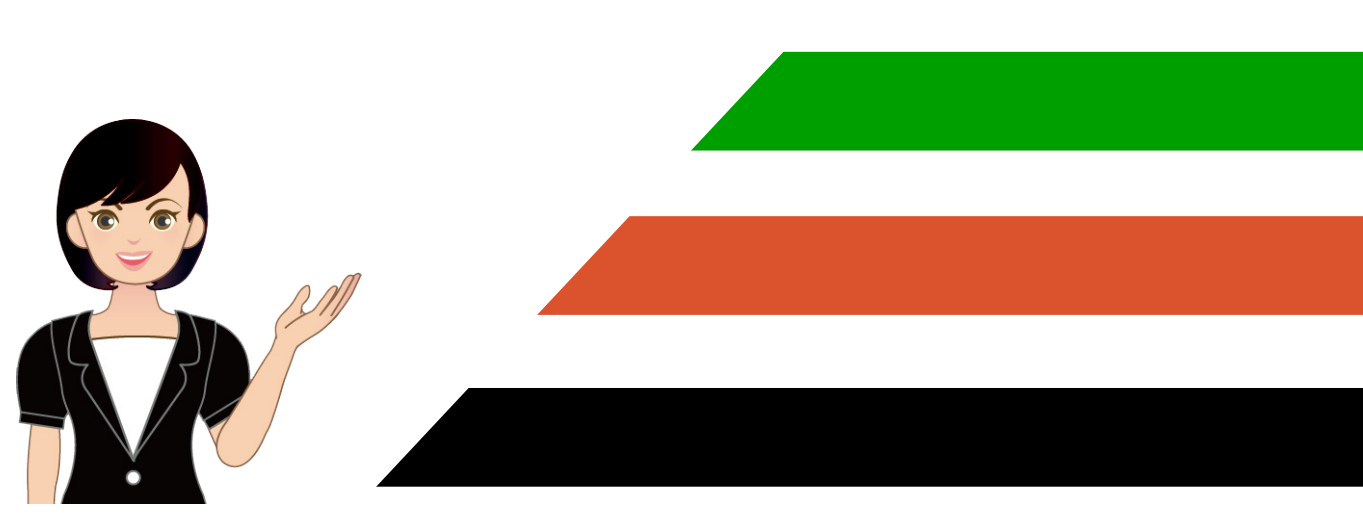

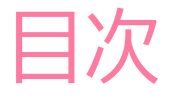

## TREND-CORE VR 新機能 (2019年9月)

「コラボレーション」機能を追加 \_\_\_\_\_\_ 1 1

## 「コラボレーション」機能が追加されました。

「コラボレーション」とは、ネットワークを利用して、一つの VR 空間を複数のユーザーが同時に VR 体験する機能です。

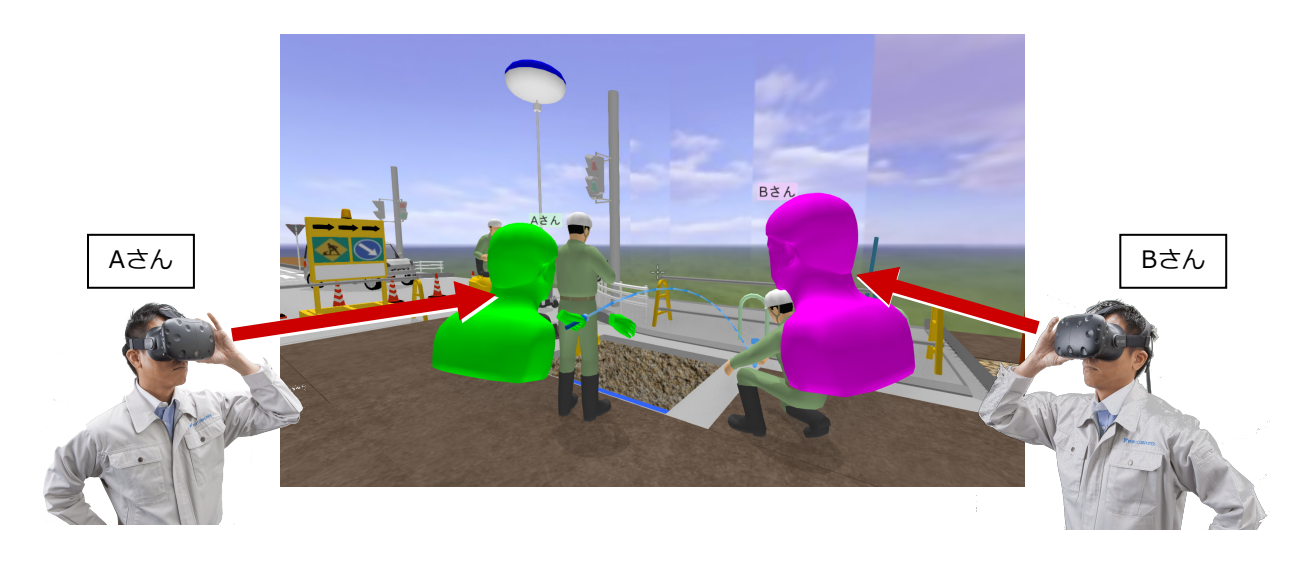

## ●アバター

VR 空間では、コラボレーションしている他のユーザーの「アバター」が表示されます。

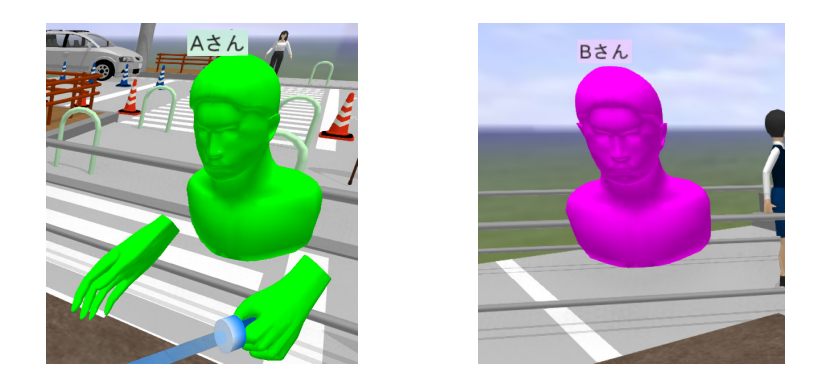

アバターの頭上に表示される「アバター名」と「アバターの色」は、ホーム画面の「ツール」 – 「オプション」コマンドの 「コラボレーション」タブで設定します。

| TREND-CORE VR: ホーム                                                                                                    | עבעלד 🕫 X                                                                                                    |
|----------------------------------------------------------------------------------------------------|----------------------------------------------------------------------------------------------------|
| ファイル(F)       ツール(T)       ヘルブ(H)         コラボレー       オブション(O)         データフォルダー(D):       C:¥FcApp¥TREND-CORE VR¥Data         4 個の項目       最終更新日路 | 全般 推奨の設定(3)<br>機能<br>スケール<br>アバター名(Δ): Aさん<br>アバターの色(2): ・<br>エニカ ニューゴ イ<br>ゴラボレーション<br>この比<br>*********************************** |
| へッドマウントディスブレイで開始(E)<br>モニターディスブレー                                                                                                    |                                                                                                    |

●コラボレーションするPCの設定

- ・「コラボレーション」に参加するすべての PC は、すべて同一 LAN 内に接続します。
- コラボレーションで使用する同一の VR データを、「コラボレーション」に参加するすべての PC の TREND-CORE VR の データフォルダーに格納します。このときファイル名も同一にします。
- ・ 1 台の PC を「ホスト PC」(主催者)、残りの PC を「ゲスト PC」(参加者)に設定します。

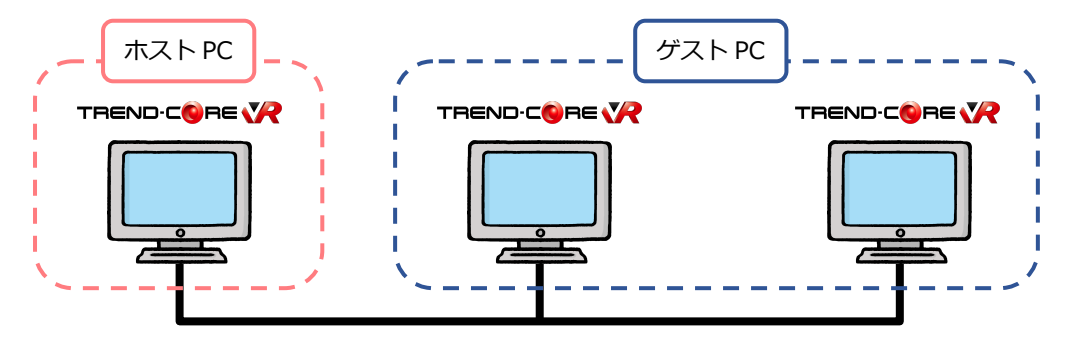

●ホストPC(主催者)の設定

[コラボレーション] で「LAN」を選択し、 [接続] で「ホスト」を選択します。

| <b>WR</b> TREND-CORE | VR: т-Д                                                              | - [                       | ×                                  |
|----------------------|----------------------------------------------------------------------|---------------------------|------------------------------------|
| ファイル(E) ツール          | /① ヘルプ(円)                                                            |                           |                                    |
| コラボレーション( <u>C</u> ) | : O &L                                                               |                           |                                    |
| データフォルダー( <u>D</u> ) | : C:¥FcApp¥TREND-CORE VR¥Data<br>6 個の項目  最終更新日時: 2019/06/19 11:25:34 | 参照                        | ξ( <u>B</u> )                      |
| 接続( <u>N</u> ):      | 0 ४२ <b>२</b>                                                        | ホストの                      | 指定( <u>S</u> )                     |
|                      | <ul> <li>ホスト VR-Host-PC</li> </ul>                                   | ホストの                      | 管理( <u>G</u> )                     |
|                      |                                                                      |                           |                                    |
|                      | イッドマウントディスブレイで開始(E)         デー                                       | - <b>タフォルダー</b><br>カフォルダー | を開く( <u>O</u> )<br>を開く( <u>P</u> ) |

●ゲストPC(参加者)の設定

[コラボレーション] で「LAN」を選択し、 [接続] で「ゲスト」を選択します。 [ホストの指定] をクリックして、「ホスト PC」(主催者)を指定します。

| CORE TREND-CORE       | VR: ホ− <u>/</u> _                                                                                                    | _                                |                            | ×               |
|-----------------------|----------------------------------------------------------------------------------------------------|----------------------------------|----------------------------|-----------------|
| ファイル( <u>F</u> ) ツール  | (I) ヘルプ(H)                                                                                                    |                                  |                            |                 |
| コラボレーション( <u>C</u> ): | O &L                                                                                                    |                                  |                            |                 |
| データフォルダー( <u>D</u> ): | C:¥FcApp¥TREND-CORE VR¥Data                                                                                                    |                                  | 参照( <u>B</u> )             |                 |
|                       | 4 個の項目 最終更新日時: 2018/08/23 9:47:02                                                                                                    | 2                                |                            |                 |
| 接続( <u>N</u> ):       | <ul> <li>・ ゲスト VR-Host-PC</li> </ul>                                                                                                    | 市7                               | (トの指定( <u>S</u>            | )               |
|                       | 〇 ホスト                                                                                                    | 巿                                | ストの管理(                     | <u>G</u> )      |
|                       |                                                                                                    |                                  |                            |                 |
| ,                     | プ     プ     プ     マ     プ     マ     プ     マ     プ     マ     マ     プ     マ     マ     プ     マ     マ     マ     プ     マ     マ     マ     プ     マ     マ | <sup></sup> <b>タフォル</b><br>出力フォル | レ <b>ダーを開く(</b><br>レダーを開く( | <u>O)</u><br>P) |

●コラボレーションの実行

「コラボレーション」に参加しているすべての PC(ホスト・ゲスト)で、「ヘッドマウントディスプレイで開始」または 「モニターディスプレイで開始」をクリックして VR を開始します。

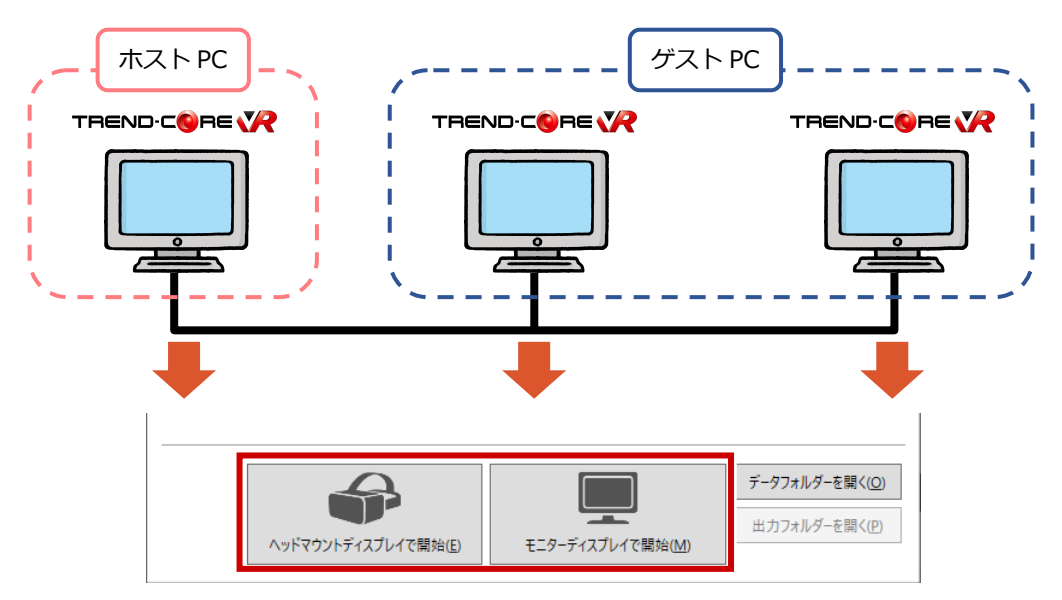

「コラボレーション」を選択します。

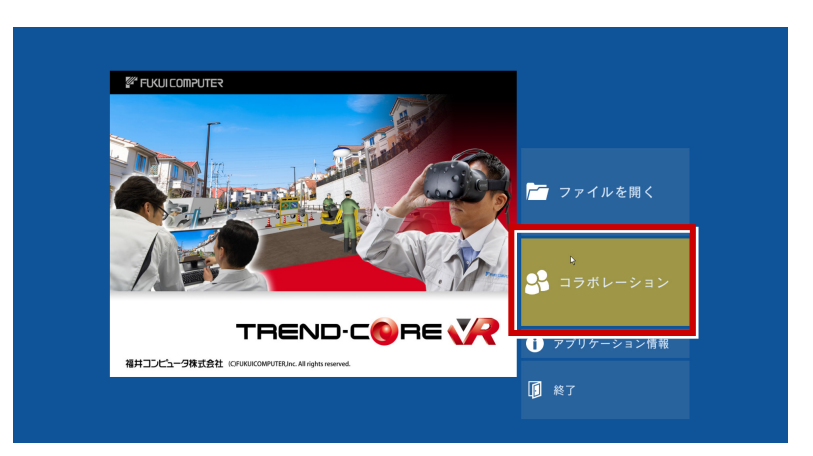

いずれか 1 台の PC で、 VR データを選択して、 コラボレーション VR を開始します。 残りの PC では、 コラボレーション VR が自動で開始されます。

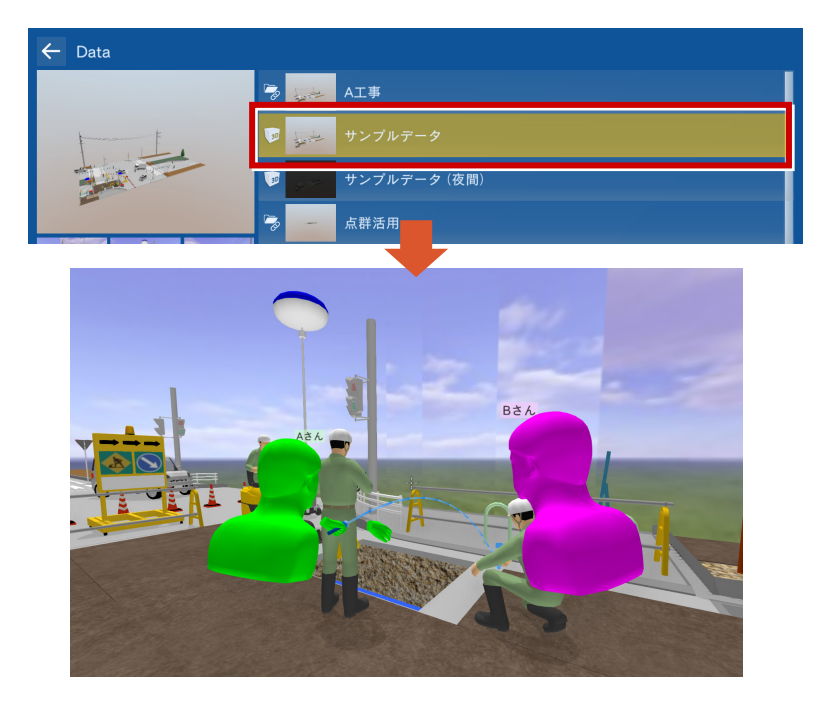